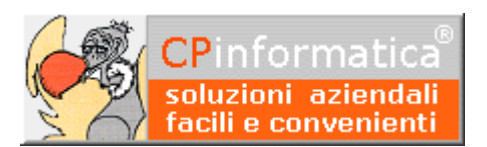

#### ATTENZIONE!

*Tutti i codici, le cifre, i numeri e le scelte riportate negli esempi sono puramente indicativi: l'utilizzatore di Media-db dovrà utilizzare i propri dati. CP informatica non potrà essere ritenuta responsabile per l'improprio utilizzo delle indicazioni contenute in questo esempio. Per ogni eventuale dubbio di tenuta contabile l'utilizzatore di Media-db dovrebbe rivolgersi al proprio consulente fiscale* 

# Registrazione fattura ricevuta in reverse charge interno

## Operazioni preliminari

Inserire, tramite:

- menù Archivi
- Clienti

una anagrafica con la nostra denominazione Inserire, tramite

- menù Archivi
- Contropartite
- pulsante Causali
- nel campo Codice cliente autofattura il codice creato con il passaggio precedente

Creare, se già non esiste, tramite:

- menù Archivi
- Causali contabili

una causale contabile che servirà per registrare l'autofattura legata alla fattura ricevuta reverse charge facendo attenzione che sia vistata la scelta **autofattura integrazione reverse charge.** 

#### N.B.

Dalla versione **W21** è necessario **prestare particolare attenzione** alla selezione effettuata nel campo **Tipo documento**: sarà necessario inserire la corretta tipologia del documento ai fini della creazione del file delle fatture elettroniche.

Creare, se già non esiste, tramite:

- menù Archivi
- Causali contabili

una causale contabile che interessi la fattura ricevuta in reverse charge.

E' possibile indicare, nel campo **Causale autofattura,** il codice della causale contabile dell'autofattura affinché la

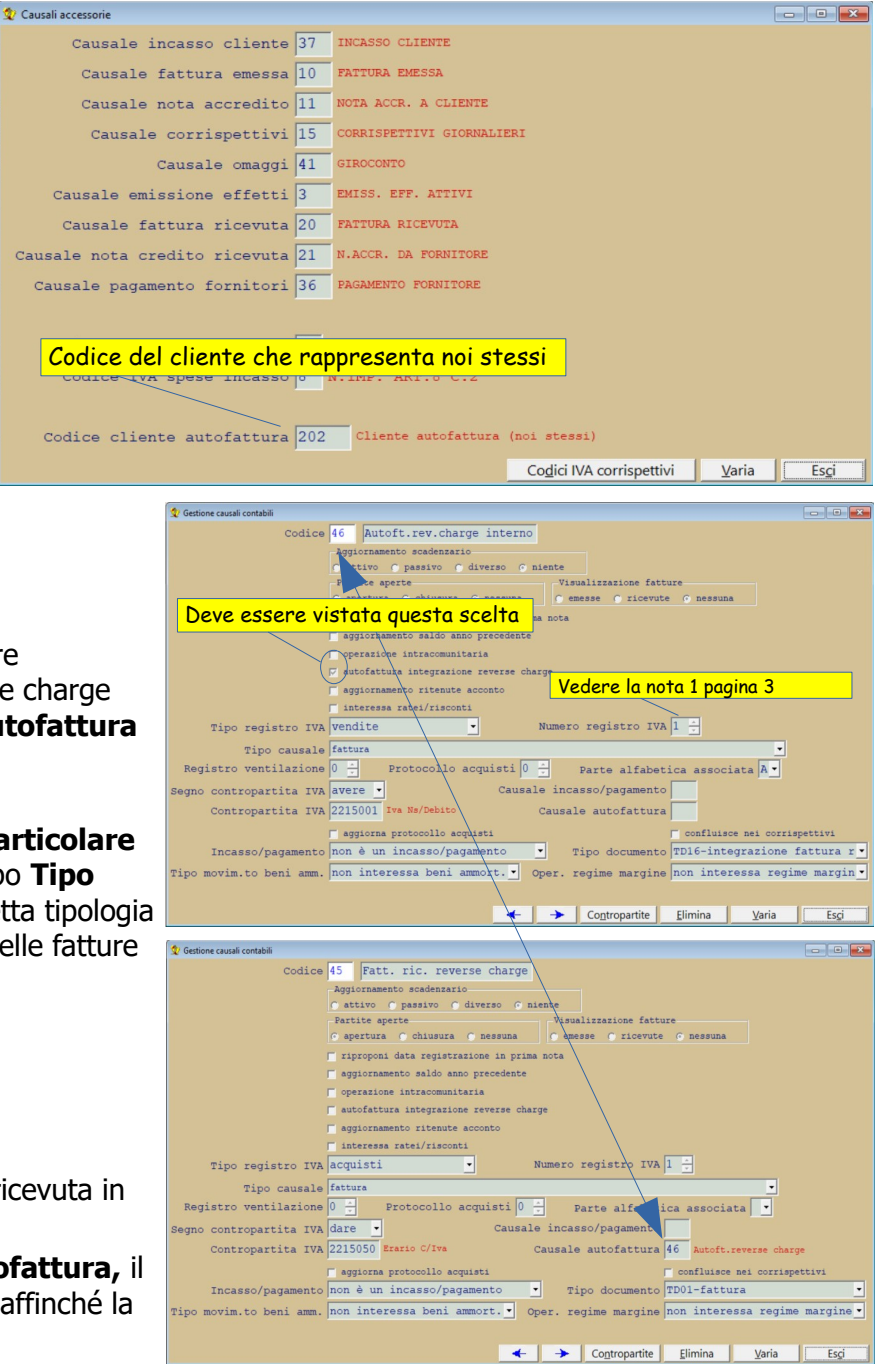

procedura possa generarla in automatico al termine dell'inserimento della registrazione di prima nota della fattura ricevuta in reverse charge: il codice da inserire è quello creato con il passaggio precedente.

Per tenere separati i progressivi IVA delle fatture ed autofatture per il reverse charge è possibile inserire, tramite

- menù **Archivi**
- Tabella codici IVA

un codice apposito per questa tipologia di operazione Attenzione al valore impostato nel campo **Comunicazioni liquidazioni IVA** se lo stesso codice IVA venisse utilizzato, oltre che per integrare la fattura ricevuta in reverse charge, anche per registrare le autofatture relative alla stessa operazione (per i dati da inserire nella scheda del codice IVA consultare anche il manuale del programma).

| Codice IVA                     | 60                                                                     |
|--------------------------------|------------------------------------------------------------------------|
| Descrizione                    | Iva 22% per integrazione reverse charge                                |
| % IVA                          | 22,00                                                                  |
| <pre>% indetraibilità</pre>    | Codice IVA parte detraibile 0                                          |
| Tipo IVA                       | Imponibile •                                                           |
| Tipo determinazione IVA        | ordinaria (IVA da IVA) 🔹                                               |
|                                | 0,000000                                                               |
| Codice IVA ventilazione        | 0                                                                      |
| Comunicazione liquidazioni IVA | solo operazioni passive                                                |
| Natura                         |                                                                        |
|                                | 🛛 codice IVA utilizzato ANCHE per registrare fatture in reverse charge |
|                                | 🗂 incrementa base per assoggettamento imposta bollo                    |
| Riferimento normativo          |                                                                        |
|                                |                                                                        |
|                                | 🔶 🔶 Elimina 🛛 Varia 🖉 Esci                                             |

Esempio di registrazione in **Gestione prima nota** nel menù **Contabilità** di una fattura ricevuta in reverse charge

| 👷 Gestione prima nota      |                            |                               |                |                           |                      |
|----------------------------|----------------------------|-------------------------------|----------------|---------------------------|----------------------|
| Registrazione 23 del 10    | /09/201                    |                               |                |                           | in Euro              |
| Causale 45 Fatt. ric.      | reverse charge             | Registro                      | IVA 01-A       | 🗖 ar                      | ni precedenti        |
| Documento 4234             | ✓ del 01/09/201            | Protoco                       | 0110 5         | Mese                      | e compet.za 9        |
| C/Dare C/Avere Cli/For Des | crizione                   | Importo Ca                    | usale          |                           | ×                    |
| 2205001 4 For              | nitore reverse charge      | 122,00 Fa                     | att. ric. rev  | verse charge              | <u></u>              |
| 4006001 Lav                | orazioni Esterne           | 100,00 Fa                     | att. ric. rev  | verse charge              | e Fornitore rev 📥    |
|                            | L'importo del 1            | <sup>F</sup> ornitore deve es | ssere comp     | <mark>rensivo de</mark> l | I'IVA –              |
| Utilizzare                 | e il conto di costo oppo   | ortuno                        |                |                           |                      |
|                            |                            |                               |                |                           |                      |
|                            | untuals and a TVA d        |                               | <b>+</b> +-    |                           | Pg                   |
| UTIT22dFe T et             | ventuale codice IVA a      | edicato se e sta              | to creato      |                           | <u>×</u>             |
| Cod.IVA Descrizione        | % IVA Imponibile           | Imposta %                     | indet. Differ  | r. Dif.dare/              | avere                |
| 60 Iva 22% per fatture     | 1 22,00 100,00             | 22,00                         | <mark> </mark> |                           | 0,00                 |
|                            |                            |                               |                | UIIIer.                   | 1VA                  |
|                            | ·                          | <mark> </mark>                | <mark> </mark> |                           | 15050                |
|                            |                            |                               |                | Erario C/                 | Iva                  |
|                            | ·                          |                               |                | in dare                   |                      |
|                            | , , ,                      |                               |                |                           |                      |
|                            | Note Ratei/risci           | onti Ritenute II              | ntrastat Inca: | sso/pagamento             |                      |
|                            | <b></b> → Doc <u>u</u> mer | nto <u>D</u> uplica <u>E</u>  | Elimina        | <u>V</u> aria             | Chiudi registrazione |

#### **N.B**.

Impostare l'importo in **avere** del fornitore comprensivo di IVA (anche se sulla fattura ciò non risulta) Eventualmente fotocopiare la fattura per inserirla anche tra le fatture emesse ed integrarla con l'opportuno numero progressivo

La relativa registrazione dell'autofattura generata dalla procedura è la seguente

(dalla versione W5.1d di Media-db): nel caso di versioni precedenti la registrazione deve essere inserita manualmente.

| 👷 Gestione p | orima nota |          |       |            |          |                  |      |                 |                       |          |               | _ = =                |
|--------------|------------|----------|-------|------------|----------|------------------|------|-----------------|-----------------------|----------|---------------|----------------------|
| Registra     | azione     | 24 de    | 1 10, | /09/201    | ī        |                  |      |                 |                       |          |               | in Euro              |
| Ca           | ausale 🛛   | 6 Autoft | . pe  | r ft. 42   | 234 Forn | itore re         | ver  | se c Regist     | ro IVA <mark>0</mark> | 1 - V    | , ⊏ a         | nni precedenti       |
| Docu         | umento 🗌   |          | 7 A   | .▼ del     | 10/09/2  | 015              |      | Prot            | 000110                |          | Mes           | e compet.za 9        |
| C/Dare       | C/Avere    | Cli/For  | Desc  | crizione   |          |                  |      | Importo         | Causale               |          |               | ×                    |
|              | 1501001    | 202      | Nost  | tra deno   | minazio  | ne               |      | 122,00          | Autoft.               | per ft.  | 4234 For      | nitore reverse 🖻     |
| 1501001      |            | 202      | Nost  | tra deno   | minazio  | ne               |      | 122,00          | Autoft.               | per ft.  | 4234 For      | nitore reverse 📤     |
| 2205001      |            | 4        | For   | nitore r   | everse   | charge           |      | 22,00           | Autoft.               | per ft.  | 4234 For      | nitore reverse       |
|              |            |          |       |            |          |                  |      |                 |                       | 1.11 .   |               |                      |
|              |            |          |       |            |          |                  |      | Codice          | спепте                | della no | ostra and     | igrafica             |
|              |            |          |       |            |          |                  |      |                 |                       |          |               |                      |
|              |            |          |       |            |          |                  |      |                 |                       |          |               |                      |
|              | Ut         | ilizzare | l'eve | entuale    | codice   | IVA de           | edic | cato se è st    | tato cre              | ato      |               | ₽9                   |
|              |            | ~        |       |            |          |                  |      |                 |                       |          |               | <u>×</u>             |
| Cod.IVA      | Descrizi   | one      |       | % IVA      | Impont   | ibile            |      | Imposta         | % indet.              | Differ.  | Dif.dare      | /avere               |
| 60           | Iva 22%    | per fatt | ure i | 22,00      |          | 100,00           |      | 22,00           |                       |          |               | 0,00                 |
|              |            |          |       | . <u> </u> |          |                  |      |                 |                       |          | Differ.       | IVA                  |
|              |            |          |       |            |          |                  |      |                 |                       |          |               | 0,00                 |
|              |            |          |       |            |          |                  |      |                 |                       |          | C/ IVA 2      | 215050               |
|              |            |          |       | <u> </u>   |          |                  |      |                 |                       |          | in avere      | /IVd                 |
|              |            |          |       |            |          |                  |      |                 |                       |          | , avere       |                      |
|              |            |          |       |            |          |                  |      |                 |                       |          |               |                      |
|              |            |          |       |            | Note     | Ratei/risco      | onti | Ritenute        | Intrastat             | Incasso  | /pagamento    |                      |
|              |            |          |       | •          | - [->    | Doc <u>u</u> men | ito  | <u>D</u> uplica | <u>E</u> limina       | 1        | <u>/</u> aria | Chiudi registrazione |

#### N.B.

Se nella **fattura di acquisto coesistono operazioni soggette a reverse charge e non**, allora occorre che la registrazione dell'autofattura si riferisca alla sola parte soggetta a reverse charge (nel caso che l'**autofattura** venga registrata automaticamente, occorre **modificarla richiamandola in variazione**).

#### Nota 1

Nel caso si voglia annotare le autofatture in un registro IVA separato da quelli normalmente utilizzati nel campo **Numero registro IVA** della causale dell'autofattura inserire il numero di registro interessato. Il numero dei registri utilizzati può essere variato tramite:

- menù Archivi
- Anagrafica azienda
- pulsante Registri IVA

Se la numerazione delle autofatture deve essere distinta da quella delle normali fatture è necessario utilizzare la parte alfabetica del numero del documento per poter avere una numerazione progressiva separata.

# *Registrazione nota di credito ricevuta in reverse charge*

### Operazioni preliminari

Creare, se già non esiste, tramite:

- menù Archivi
- Causali contabili

una causale contabile che servirà per registrare l'autonota di credito legata alla nota di credito ricevuta in reverse charge facendo attenzione che sia vistata la scelta **autofattura intraUE** o **reverse charge.** 

#### N.B.

Dalla versione **W21** è necessario **prestare particolare attenzione** alla selezione effettuata nel campo **Tipo documento**: sarà necessario inserire la corretta tipologia del documento ai fini della creazione del file delle fatture elettroniche.

Creare, se già non esiste, tramite:

- menù Archivi
- Causali contabili

una causale contabile che interessa per la nota di credito ricevuta in reverse charge facendo.

Dalla versione di Media-db W5.1d è possibile indicare, nel campo **Causale autofattura** il codice della causale contabile dell'autonota di credito affinché la procedura possa generarla in automatico al termine dell'inserimento

della registrazione di prima nota della nota di credito ricevuta in reverse charge: il codice da inserire è quello creato con il passaggio precedente.

Esempio di registrazione in **Gestione prima nota** nel menù **Contabilità** di una nota di credito ricevuta in reverse charge

| 😍 Gestione prima nota             |                                  |                      |                    | - • •                 |
|-----------------------------------|----------------------------------|----------------------|--------------------|-----------------------|
| Registrazione 14 del 04/04/20     | 23                               |                      |                    | in Euro               |
| Causale 67 Nota cr.forn.rev       | erse int.                        | Registro IVA         | 02-A Ident. So     | lI                    |
| Documento XA45 - de               | 1 02/04/2023                     | Protocollo           | 12                 | Mese compet.za 4      |
| C/Dare C/Avere Cli/For Descrizion | le :                             | Importo Causal       | Le                 | ×                     |
| 2205001 4 Fornitore               | reverse charge                   | 244,00 Nota          | cr.forn.reverse i  | .nt. 🖻                |
| 4001001 Acquisti                  | di Materie Prime                 | 200,00 Nota          | cr.forn.reverse i  | .nt. Fornitore reve 📤 |
|                                   | <mark>'importo del fornit</mark> | ore deve essere      | e comprensivo d    | lell'IVA              |
| Utilizzare il                     | conto di costo oppo              | o <mark>rtuno</mark> |                    |                       |
|                                   |                                  |                      |                    | Ps Ps                 |
| Utilizzare l'eventue              | <mark>ale codice IVA dedi</mark> | cato se fosse s      | tato creato        | X                     |
| Cod.IVA Descrizione % IVA         | Imponibile I                     | mposta % indet       | Differ. Dif.da     | are/avere             |
| 60 Iva 22% per integraz: 22,00    | 200,00                           | 44,00                |                    | 0,00                  |
|                                   |                                  |                      | Diffe              | er. IVA               |
|                                   | <u> </u>                         |                      |                    | 0,00                  |
|                                   | ·                                |                      | C/ IVA             | 2215050<br>C/Twa      |
|                                   |                                  |                      | in aver            | ce ce                 |
|                                   |                                  | ļ                    |                    |                       |
|                                   | Note Ratei/risconti              | Ritenute             | stat Incasso/pagam | ento Xml integrazione |
| <b>←</b> →                        | Stampa Documento                 | Duplica Elimi        | ina Varia          | Chiudi registrazione  |
|                                   |                                  |                      |                    |                       |

#### N.B.

Impostare l'importo in dare del fornitore comprensivo di IVA (anche se sulla nota di credito ciò non risulta)

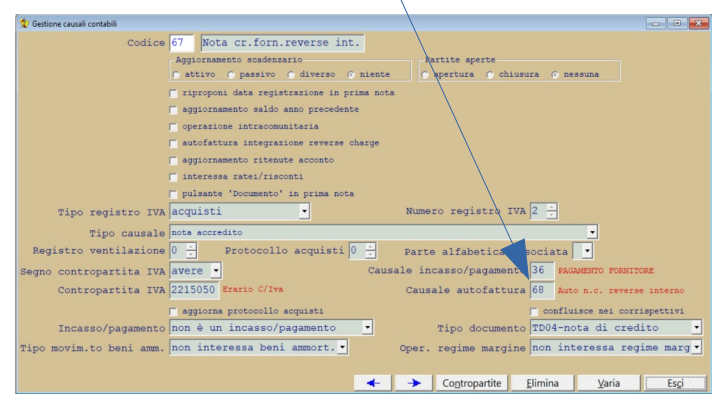

| 2 Gestione causali contabili                              |                                                |
|-----------------------------------------------------------|------------------------------------------------|
| Codice 68 Auto n.c. reverse interno                       |                                                |
| Aggiornamento scadenzario<br>at o passivo diverso o nient | e partite aperte c nessuna                     |
| Deve essere vistata questa scelta                         | ta                                             |
| operazione intracomunitaria                               |                                                |
| 🗸 🔽 autofattura integrazione reverse charge               |                                                |
| aggiornamento ritenute acconto                            |                                                |
| T interessa rabei/risconti                                |                                                |
| 🔽 pulsante 'Documento' in prima nota                      |                                                |
| Tipo registro IVA vendite                                 | Numero registro IVA 2 📩                        |
| Tipo causale nota accredito                               | <b>•</b>                                       |
| Registro ventilazione 0 🕂 Protocollo acquisti 0 🕂         | Parte alfabetica associata                     |
| egno contropartita IVA dare 🔹 🔹 Cau                       | sale incasso/pagamento                         |
| Contropartita IVA 2215050 Erario C/Iva                    | Causale autofattura                            |
| 🔽 aggiorna protocollo acquisti                            | 🔽 confluisce nei corrispettivi                 |
| Incasso/pagamento non è un incasso/pagamento 💽            | Tipo documento TD16-integrazione fattura       |
| ipo movim.to beni amm. non interessa beni ammort. 🔹       | Oper. regime margine non interessa regime marg |
|                                                           |                                                |
|                                                           | → Contropartite Elimina Varia Esci             |

La relativa registrazione dell'autonota di credito generata dalla procedura è la seguente (dalla versione W5.1d di Media-db): nel caso di versioni precedenti la registrazione deve essere inserita manualmente.

| 👷 Gestione p | rima nota        |           |       |          |                |                     |       |                   |                     |         |               |                          | ×       |
|--------------|------------------|-----------|-------|----------|----------------|---------------------|-------|-------------------|---------------------|---------|---------------|--------------------------|---------|
| Registra     | zione            | 15 del    | 04/0  | 14/2023  | 2              |                     |       |                   |                     |         |               | in F                     | uro     |
| Ca           | usale 6          | 58 Autonc | ner   | nc. X    | A45 Forn       | itore re            | vers  | e c Regist        | ro IVA 0            | 2-V I   | dent. SdI     | JIII D                   | <u></u> |
| Docu         | mento            | nucone    | 6     | del      | 04/04/2        | 023                 | VCLD  | Prot              | ocollo              |         | Me            | ese compet.za            | 4       |
| C/Dare       | C/Avere          | Cli/For   | Descr | izione   |                |                     | 3     | Importo           | Causale             |         |               |                          | -       |
| 1501001      |                  | 202       | Clier | nte aut  | tofattur       | a (noi :            |       | 244,00            | Autonc.             | per nc  | . XA45 Forni  | tore reverse             | C A     |
|              | 1501001          | 202       | Clier | nte aut  | tofattur       | a (noi :            |       | 244,00            | Autonc.             | per nc  | . XA45 Forni  | tore reverse             | c 🔺     |
|              | 2205001          | 4         | Forni | itore 1  | reverse        | charge              |       | 44,00             | Autonc.             | per nc  | . XA45 Forni  | tore reverse             | С       |
| í –          | (                | Í         |       |          |                |                     |       |                   |                     | -       |               |                          | _       |
|              |                  |           |       |          |                |                     |       | Codic             | e client:           | e della | nostra and    | agrafica                 | _       |
|              |                  |           |       |          |                |                     |       |                   | 1                   |         |               | <u> </u>                 |         |
|              |                  |           |       |          |                |                     |       |                   |                     |         |               |                          | -       |
|              |                  |           |       |          |                |                     |       |                   |                     |         |               |                          | Ps<br>▼ |
|              | 01               | tilizzare | l'eve | entual   | e codic        | e IVA d             | ledic | cato se fo        | sse sta             | to crea | to            |                          | ×       |
|              |                  | $\sim$    |       |          |                |                     |       |                   |                     |         |               |                          |         |
| Cod.IVA      | Descrizi         | one       | ٩     | IVA      | Imponi         | bile                | I     | mposta            | <pre>% indet.</pre> | Differ  | . Dif.dare/av | ere                      |         |
| 60           | I <b>v</b> a 22% | per integ | graz: | 22,00    |                | 200,00              |       | 44,00             |                     |         | 0             | ,00                      |         |
|              |                  |           |       |          |                |                     |       |                   |                     |         | Differ. 1     | IVA                      |         |
|              |                  |           |       |          |                |                     |       |                   |                     |         | C             | ,00                      |         |
|              |                  |           |       |          |                |                     |       |                   |                     |         | C/ IVA 22150  | 50                       |         |
|              |                  |           |       |          |                |                     |       |                   |                     |         | Erario C/Iva  |                          |         |
|              |                  |           |       |          |                |                     |       |                   |                     |         | in dare       |                          |         |
|              |                  |           |       |          |                |                     |       |                   |                     |         |               |                          |         |
|              |                  |           |       |          | Note           | R <u>a</u> tei/riso | onti  | Ri <u>t</u> enute | Intrasta            | t Incas | sso/pagamento | X <u>m</u> l integrazio  | one     |
|              |                  |           | +     | <b>→</b> | <u>S</u> tampa | Doc <u>u</u> me     | ento  | <u>D</u> uplica   | <u>E</u> limina     |         | <u>V</u> aria | <u>C</u> hiudi registraz | ione    |